# ل يئاقلتلا ثيدحتلل CUCM TFTP نيوكت Jabber

# تايوتحملا

<u>قمدق ملا</u> <u>قمدق ملا</u> <u>قمد مال تابل طتملا</u> <u>تابل طتملا</u> <u>مدخت سملاً تانوكملا</u> <u>نيوكت ل</u> <u>منوكت فلم</u> <u>مرا نم ققحتاا</u> <u>امحال ماو عاطخالاً فاشكت سا</u>

# ەمدقملا

مداخ ىلع XML تافلم ةفاضتسإ ةيفيك دنتسملا اذه حضوي Cisco Unified Communications Manager (CUCM) TFTP نم يئاقلتلا ثيدحتلا ةزيمل Jabber.

ربع اهريفوت اضيأ نكمي TFTP مداخ ىلإ اهليمحت مت يتلاا تافلملا لك ،CUCM 8.5 نأ امب HTTP ذفنم ىلع TCP 6970.

معد متي مل امنيب ،طقف تباثلا ىوتحملل جمدملا HTTP مداخ ميمصت مت :**قظحالم** قجاح كانه نوكت ال ثيحب تافلملا ةفاضتسال همادختسا نكمي .يكيمانيدلا ىوتحملا الإ تافلملا ليمحت نكمي ال .قعومجملا ماظن يف هرشن متيل لصفنم بيو مداخ ىلإ نوكت ال دق اهنأ ينعي امم ليغشتلا ماظن ةرادإب ةصاخلا TFTP تافلم قرادا قحفص ربع فرعمل ةليدب روص دادرتسا عم مادختسالل) روصلا ةفاضتسال ريوطتلل قلباق ل دروملا دراوملا

# ةيساسألا تابلطتملا

#### تابلطتملا

:ةيلات ا عيضاومل اب ةفرعم كيدل نوكت نأب Cisco يصوت

- ليغشتلا ماظن ةرادإل TFTP فلم ةرادإ ةحفص •
- Cisco نم TFTP ةمدخ •

#### ةمدختسملا تانوكملا

.ثدحألا تارادصإلاو CUCM نم 8.5 رادصإلاا ىلإ دنتسملا اذه يف ةدراولا تامولعملا دنتست

ةصاخ ةيلمعم ةئيب يف ةدوجوملا ةزهجألاا نم دنتسملا اذه يف ةدراولا تامولعملا ءاشنإ مت. تناك اذإ .(يضارتفا) حوسمم نيوكتب دنتسملا اذه يف ةمدختسُملا ةزهجألا عيمج تأدب رمأ يأل لمتحملا ريثأتلل كمهف نم دكأتف ،ةرشابم كتكبش.

## نيوكتلا

### Jabber نم يئاقلتلا ثيدحتلا نيوكت فلم

<?xml version="1.0" encoding="UTF-8"?>

.Jabber نم يئاقلتلا ثيدحتلا ةزيمل همادختسإ متي XML فلم لاثملا اذه حضوي

<JabberUpdate> <LatestBuildNum>55781</LatestBuildNum> <LatestVersion>10.6.1</LatestVersion> <Message> <! [CDATA[<h3 class="topictitle3">New and Changed Features in Release 10.6(1)</h3> <strong>Certificate Validation for CTI Connections</strong> Cisco Jabber for Windows no longer uses CTI server certificate validation. <strong>Call with Edit</strong> A new <strong>Call with Edit</strong>&nbsp;menu option is available from the hub window by right-clicking over a contact's name. Users can edit the number they are calling prior to making the call. When users select a number from this menu option, the call number is copied into the <strong>Search or Call</strong>&nbsp;field with the cursor automatically placed at the front of the number. Users can edit the call number prior to making the call. No configuration is required to enable this feature. <strong>Show Contact Pictures in Hub</strong> The Cisco Jabber client has renamed the <strong>Show Contact Pictures</strong>&nbsp;option as&nbsp;<strong>Show Contact Pictures in Hub</strong>. This option is available in the client under the <strong>Options</strong>&nbsp;&gt;&nbsp;<strong>View</strong>&nbsp;menu. Only the name of the option has changed, the behavior has not; selecting it displays users' contact photos in the hub window on the <strong>Contacts</strong>, &nbsp;<strong>Recents</strong>, and&nbsp;<strong>Voice Messages</strong>&nbsp;tabs.]]>

</Message>

<DownloadURL>http://ucmpub.domain.com:6970/CiscoJabberSetup.msi</DownloadURL> </JabberUpdate>

ان ،ىرت امك DownloadURL اي مېل راشم <u>http://ucmpub.domain.com:6970/CiscoJabberSetup.msi</u>.

.URL ناونع يف 6970 ذفنملا مادختسإ مەملا نم :**ةظحالم** 

#### iabber-config.xml: فلملا يف اذه URL ناونع ةلاحإ يف ةيلاتال ةوطخلا لثمتت

```
<?xml version="1.0" encoding="utf-8"?>
<config version="1.0">
<Client>
<UpdateUrl>http://ucmpub.domain.com:6970/jabber-update.xml</UpdateUrl>
</Client>
</config>
</config>
درور الإلى TFTP قرادإ ىل الذه Jabber-config.xml فلم ليمرحت كلذ دعب متي
```

ەذە يف حضوم وە امك Jabber يۈكۈ كە تەربى كۈپ كە تەربى كۈپ كە تەربى كۈپ كە تەربى كە ەذە يف حضوم وە امك Jabber يۈيفنتال فالمالو **jabber-update.xml** فالمال لىمحتب مق ،كالذ روصلا

| Upload File                                  |
|----------------------------------------------|
| Upload File Close                            |
| Status                                       |
| i Status: Ready                              |
| Upload File                                  |
| Upload File Choose File jabber-update.xml    |
| Directory                                    |
| Upload File Close                            |
| Upload File                                  |
| Upload File Close                            |
| _ Status                                     |
| (i) Status: Ready                            |
| Upload File                                  |
| Upload File Choose File CiscoJabberSetup.msi |
| Directory                                    |
| Upload File Close                            |

.Cisco تم ةدحوملا ةمدخلا نم Cisco TFTP ةمدخ ليغشت ةداعإب مق ،اريخأ

# ةحصلا نم ققحتلا

حيحص لكشب نيوكتلا لمع ديكأتل مسقلا اذه مدختسا.

وأ http://<CUCM IP ىلإ ضرعتسملا هيجوتب مق ،HTTP ربع فلملا رفوت نم ققحتلل FQDN>:6970/jabber-update.xml .قروصلا هذه يف حضوم وه امك

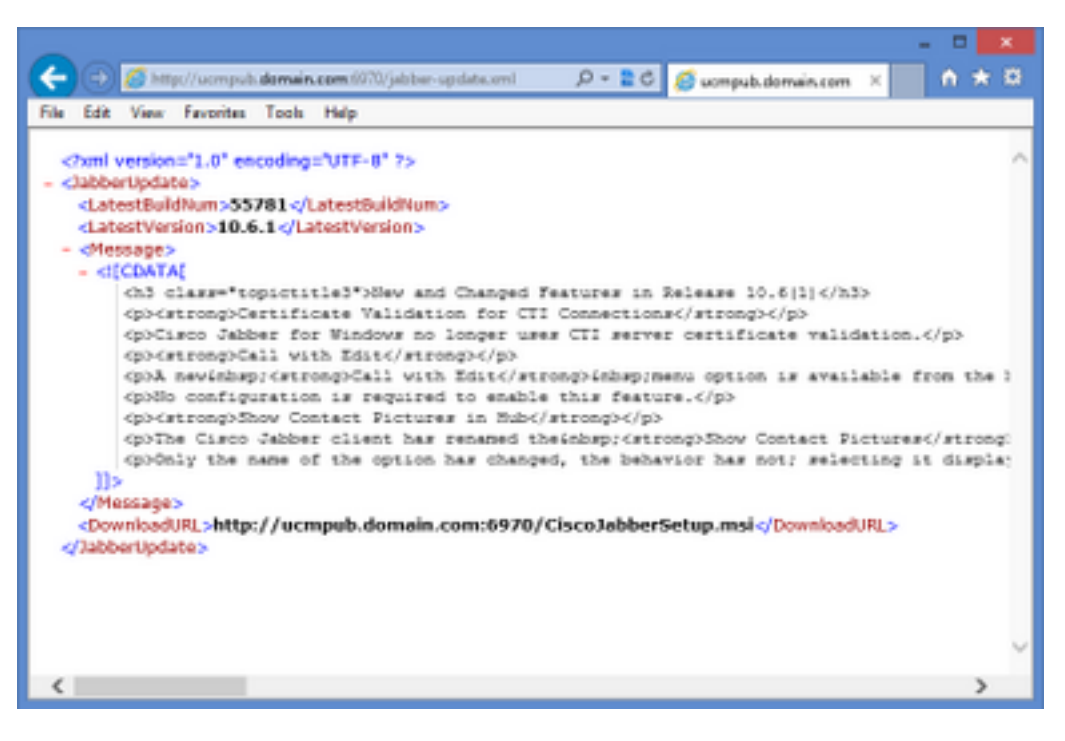

حضوم وه امك TCP 6970 ذفنم ربع HTTP **Jabber-update.xml** لوكوتورب بلطي Wireshark، حضوم وه امك 500 GP ذفنم ربع

| No.  | Time               | Source            | Destination       | Source Port | Destination Port Protocol | Length I | nfo                             |
|------|--------------------|-------------------|-------------------|-------------|---------------------------|----------|---------------------------------|
| 1990 | 13:45:28.193347000 | PC                | ucmpub.domain.com | 53364       | 6970 HTTP                 | 507      | GET /jabber-update.xml HTTP/1.1 |
| 1995 | 13:45:28.194962000 | ucmpub.domain.com | PC                | 6970        | 53364 HTTP                | 254      | HTTP/1.1 200 OK (*/*)           |

# اهحالصإو ءاطخألا فاشكتسا

نيوكتلا اذهل امحالصإو ءاطخألا فاشكتسال ةددحم تامولعم أَيلاح رفوتت ال.

ةمجرتاا مذه لوح

تمجرت Cisco تايان تايانق تال نم قعومجم مادختساب دنتسمل اذه Cisco تمجرت ملاعل العامي عيمج يف نيم دختسمل لمعد يوتحم ميدقت لقيرشبل و امك ققيقد نوكت نل قيل قمجرت لضفاً نأ قظعالم يجرُي .قصاخل امهتغلب Cisco ياخت .فرتحم مجرتم اممدقي يتل القيفارت عال قمجرت اعم ل احل اوه يل إ أم اد عوجرل اب يصوُتو تامجرت الاذة ققد نع اهتي لوئسم Systems الما يا إ أم الا عنه يل الان الانتيام الال الانتيال الانت الما